# a-z.w

## ENTREZ DANS L'UNIVERS DES BIBLIOTHÈQUES ET DÉCOUVREZ LEURS VASTES COLLECTIONS

a-z.lu est l'outil de recherche unifié des bibliothèques membres du réseau bibnet.lu et du Consortium Luxembourg. Il offre un accès unique au catalogue collectif du réseau bibnet.lu ainsi qu'aux publications numériques des portails eluxemburgensia.lu et findit.lu.

*a-z.lu* vous guide en quelques simples clics vers le résultat recherché. Il vous permet de naviguer rapidement, de trouver plus de contenu et de choisir parmi différents supports : livres, périodiques, documents audiovisuels, imprimés ou numériques, gratuitement empruntables en bibliothèque ou directement accessibles en ligne.

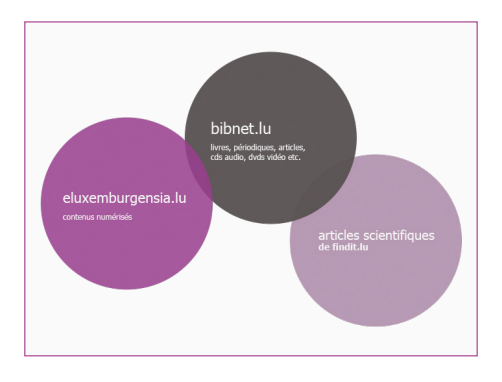

# **VOTRE PREMIÈRE** RECHERCHE

articles s

Lancez votre recherche en entrant vos mots-clé dans la barre de recherche (p.ex. le titre d'un ouvrage, le nom d'un auteur, d'une collection ou un sujet). Puis cliquez sur la loupe, située à droite de la barre. a-z.lu interroge le catalogue collectif du réseau bibnet.lu pour collecter les résultats et les trie selon leur pertinence. Si vous désirez élargir votre requête et demander à a-z.lu de rechercher également parmi les articles scientifiques de findit.lu ou parmi les périodiques luxembourgeois numérisés (Tageblatt, d'Lëtzebuerger Land, Luxemburger Wort, etc.) du portail eluxemburgensia.lu de la BnL, alors cochez les cases correspondantes.

articles scientifiques de findit.lu eluxemburgensia

La première page de résultats s'affiche.

| Ehre 2 | <ul> <li>☆ Martin Scorsese : interviews</li> <li>ed. by Peter Brunette</li> <li>1999</li> <li>© Broundole (anautoble en bölkothèque</li> <li>Obtenir en bölkothèque</li> <li>Détails</li> <li>Vérifier l'accès en ligne</li> </ul> | 8 |                                                  |
|--------|----------------------------------------------------------------------------------------------------|---|--------------------------------------------------|
| Ebrre  | Martin Scorsese's "Raging bull"<br>ed. by Kevn J. Høyes<br>2005<br>● Enrovatable (consultable en båloð bleque<br>Obtemir en båloð bleque<br>Dietarilis Vérifler Faccès en ligne                                                    | 6 | Note Security<br>Accessed<br>With the<br>Program |

Cette page est structurée en deux parties. A droite, (cf. image) vous trouvez les résultats de votre recherche; le mot-clé avec lequel vous avez recherché apparaît en surbrillance. Les résultats de requête s'affichent comme suit : titre, nom de l'auteur, année de publication. Le point vert en dessous de ces données vous indique si le document recherché est disponible en bibliothèque / accessible en ligne ou indisponible (point rouge). La notice bibliographique s'accompagne d'une icône indiguant le type du document : livre, dvd, article, etc.

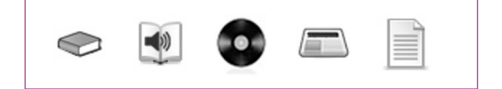

## **PETITE ASTUCE** !

Avant d'entamer votre recherche sur a-z.lu, identifiez-vous avec le code-barre de votre carte de lecteur et votre mot de passe. L'identification vous permettra de réserver rapidement des documents dans votre bibliothèque et d'accéder aux ressources en ligne, d'enregistrer vos requêtes ou encore de gérer votre compte d'utilisateur.

# ALLEZ DROIT AU BUT -FILTREZ VOS RÉSULTATS

a-z.lu vous permet de filtrer vos résultats selon vos besoins. Ces options de filtrage se trouvent dans la colonne gauche de votre page de résultats. Vous pouvez décider de n'afficher que les publications disponibles en bibliothèque ou en ligne.

#### Bibliothèque

Athénée de Luxembourg (1) Bibliothèque municipale d'Eschsur-Alzette (1) Bibliothèque municipale de Differdange (1) Bibliothèque nationale de Luxembourg (1) Bibliothèque Tony Bourg (1) Plus d'options de filtrage 🗸

Vous pouvez aussi filtrer selon le type de document. la bibliothèque (affichage par ordre alphabétique), la langue, l'auteur, la date de création et le sujet. Après avoir appliqué un filtre, vous pouvez à tout moment le supprimer en cliquant sur la croix bleue dans la barre au-dessus de vos résultats.

Résultats 1 - 10 de 65 599 pour bibnet.lu Filtré par : Langue: Français x

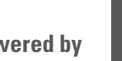

# J'AI UN DOCUMENT QUI M'INTÉRESSE – COMMENT L'EMPRUNTER OU LE CONSULTER ?

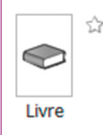

Breton
 Sarane Alexandrian ; Alexandrian
 1977
 Empruntable / consultable en bibliothèque

Obtenir en bibliothèque Détails

Pour emprunter le document choisi, ouvrez l'onglet « Obtenir en bibliothèque » et cliquez sur la bibliothèque dans laquelle vous êtes inscrit, puis choisissez votre exemplaire et cliquez sur « Réservation ». Voilà, c'est fait ! Un message de confirmation de réservation s'affiche.

Dans l'onglet « Détails », vous trouvez une notice bibliographique plus exhaustive avec, entre autres, des liens vers la table des matières ou la couverture du document.

L'onglet « Vérifier l'accessibilité en ligne » concerne les ressources numériques. *a-z.lu* vous avertit automatiquement lorsqu'il existe une version numérique du document recherché. (point vert avec mention : « Accès en ligne ») En ouvrant l'onglet « Obtenir en ligne », vous pouvez accéder au texte intégral du document choisi.

#### PARTAGER VOS COUPS DE CŒURS SUR LES RÉSEAUX SOCIAUX !

*a-z.lu* est muni de fonctionnalités du web 2.0. Il vous permet de partager les références de vos livres préférés sur des réseaux sociaux, notamment, Facebook. Il vous suffit de cliquer sur le logo Facebook qui accompagne chaque référence.

# SOYEZ PLUS PERFORMANTS -APPRENEZ À GÉRER VOTRE COMPTE D'UTILISATEUR

Pour accéder à votre compte, il suffit de vous identifier et de cliquer sur « Mon compte », en haut à droite du portail *a-z.lu.* 

Dans votre compte, vous pouvez consulter la liste de vos prêts actuels et antérieurs, de vos demandes de réservation ainsi que l'historique de vos requêtes.

En cliquant sur « Paramètres personnels », vous pouvez éditer vos coordonnées, vérifier dans quelles bibliothèques vous êtes inscrit et changer vos paramètres d'affichage.

#### Paramètres de l'affichage

Nombre de résultats par page

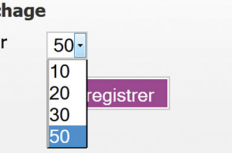

## A-Z.LU A BONNE MÉMOIRE

Afin de simplifier vos recherches ultérieures, *a-z.lu* vous permet d'enregistrer vos requêtes. Pour cela, cliquez sur le lien « Enregistrer requête » en haut à gauche de votre page de résultats. Vous avez aussi la possibilité de créer des alertes : *a-z.lu* vous avertit par email lorsque de nouveaux documents correspondent à votre requête. Les requêtes sauvegardées sont listées dans votre compte sous l'onglet « Requêtes ».

| ête/Alerte            |
|-----------------------|
| :                     |
| Enregistrer           |
| Enregistrer & Alerter |
|                       |

Attention ! Vous devez être identifié pour enregistrer vos requêtes et alertes.

Vous pouvez également ajouter un document choisi dans votre liste de favoris. Il suffit de cliquer sur l'étoile blanche à côté du titre de votre document. L'étoile change de couleur et votre document a été ajouté à votre liste de favoris (dans « Mon compte », sous l'onglet « Mes favoris »). Un raccourci vers cette liste se trouve en haut à droite de l'interface, à côté du lien « Mon compte ».

# A-Z.LU SE DÉVELOPPE ET S'ADAPTE À VOS BESOINS

## A-Z.LU S'ADAPTE À VOS ÉCRANS

L'équipe de la Bibliothèque nationale de Luxembourg (BnL) ne cesse d'accroître et de peaufiner les fonctionnalités du système. Ainsi, une version «responsive», s'adaptant à tous genres d'équipements mobiles (smartphones, tablettes) est disponible. Afin de faciliter l'utilisation de l'interface adaptative, la BnL a implémenté une structure épurée, munie de boutons tactiles larges. Vous n'avez donc plus besoin d'actionner le zoom avant/arrière, ni le défilement horizontal : la page choisie ne déborde plus mais s'adapte à votre écran. L'adresse *a-z.lu* reste la même pour tous vos supports.

#### A-Z.LU EST INTERCONNECTÉ AVEC DICTIONNAIRE-AUTEURS.LU

*a-z.lu* et *dictionnaire-auteurs.lu* ont été interconnectés afin que vous puissiez accéder directement aux biobibliographies d'auteurs littéraires référencés dans le Dictionnaire des auteurs luxembourgeois du Centre national de littérature.

Lorsque vous visualisez les résultats de votre recherche dans *a-z.lu*, vous trouverez un lien vers les biobibliographies d'auteurs littéraires luxembourgeois dans l'onglet « Détails » du document choisi.

#### Liens

- > Voir collection / journal
- > Table des matières
- > Quatrième de couverture
- > Couverture
- > Consulter sur catalog.bibnet.lu
- > Permalien
- > Manderscheid, Roger

#### A-Z.LU VOUS ÉCOUTE ET VOUS RÉPOND

Si vous rencontrez des problèmes lors de votre navigation, veuillez consulter l'aide en ligne. (Lien « Aide » en haut de la page d'accueil) Vous pouvez également contacter votre bibliothèque ou l'équipe *a-z.lu* à l'adresse a-z@bnl.etat.lu.

Vous n'avez pas les coordonnées de votre bibliothèque ? Cliquez sur le bouton affiché à côté de la bibliothèque de votre choix dans l'onglet « Obtenir en bibliothèque». Vous y trouverez les informations de contact ainsi que les heures d'ouverture de la bibliothèque.

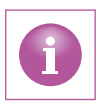